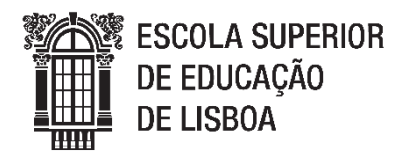

# Licenciatura em Educação Básica Geometria Dinâmica

### A cardióde

A publicação "Isto **não** é um livro de matemática"<sup>1</sup> é um livro com propostas de atividades dos "8 aos 88 anos" e descreve-se como "um livro inteligente de atividades artísticas". Se é também, ou não, um livro de matemática, vamos averiguar...

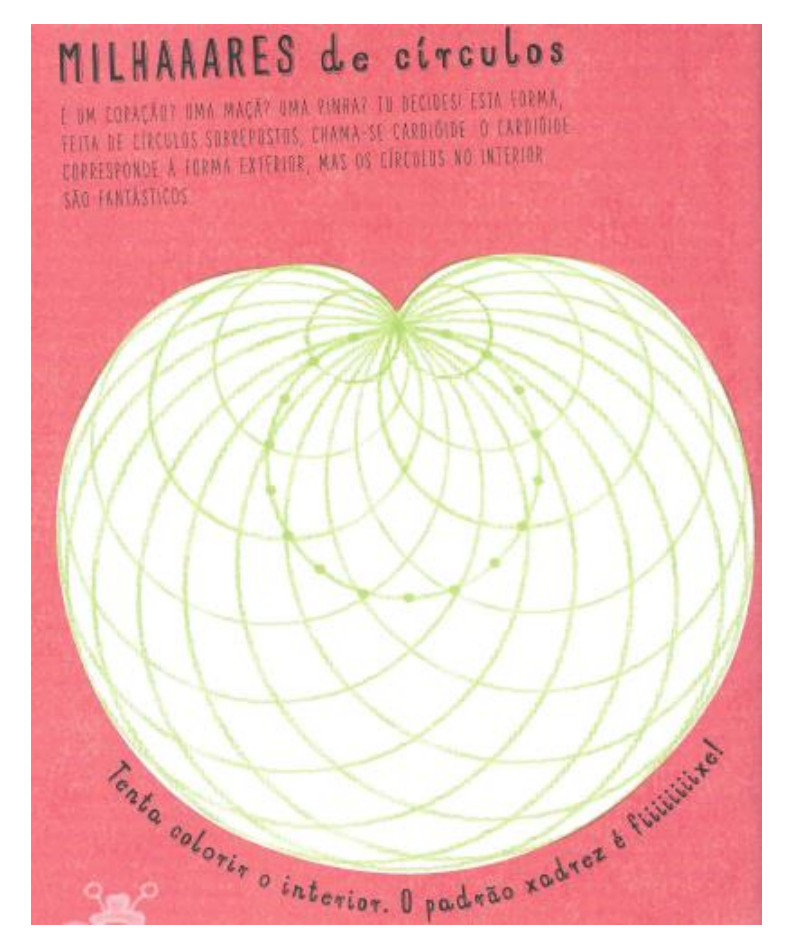

Uma das propostas é a construção da cardióde. Para isso, são fornecidas indicações para os três primeiros passos.

1. Observa a cardióde na figura em cima e constrói as instruções das imagens em baixo.

<sup>&</sup>lt;sup>1</sup> Weltman, A. (2015). *Isto não é um livro de matemática*. Lisboa: Edicare Editora.

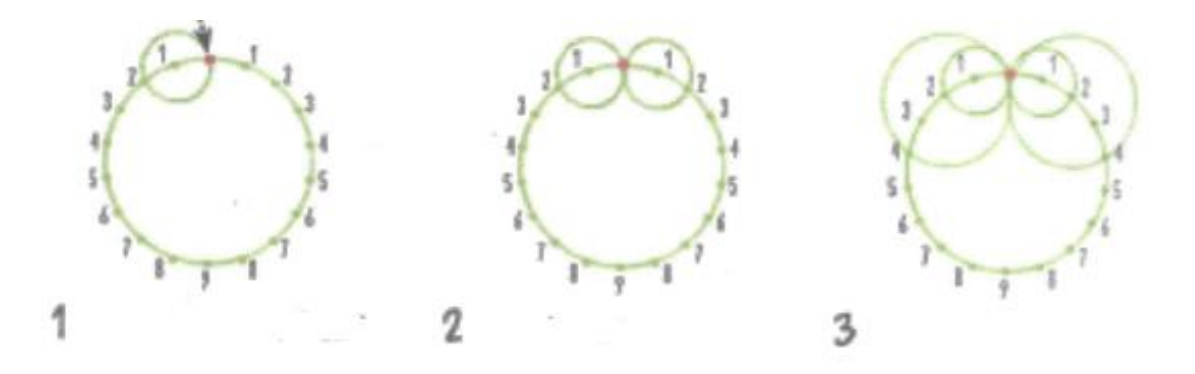

- 1. Marca um diâmetro à escolha, com o auxílio de uma régua, marcando o cento.
- 2. Com um compasso, desenha uma circunferência, com o raio usado em 1.
- 3. Dividir 360°/18=20.
- Marca na circunferência os pontos relativos à amplitude desses ângulos. vamos obter 18 pontos, como mostra a figura 1.
- 5. Numera os pontos.
- Colocar o pico do compasso no ponto 1, abrir até ao ponto 2 e traçar a circunferência. Assegurar que esta passa pelo ponto marcado a vermelho.
- Coloca agora o centro do compasso no ponto 2, e abre até ao ponto vermelho. Traça a circunferência.
- 8. Repete este processo, tendo em conta que tens de avançar sempre um ponto no centro do compasso (ou seja, passas do 2 para o 3, e assim sucessivamente), e que tens de o abrir até ao ponto vermelho e depois traçar a circunferência.
- 9. O que observas?
  - 2. Constrói agora a cardióde usando um compasso e partindo da imagem em baixo.

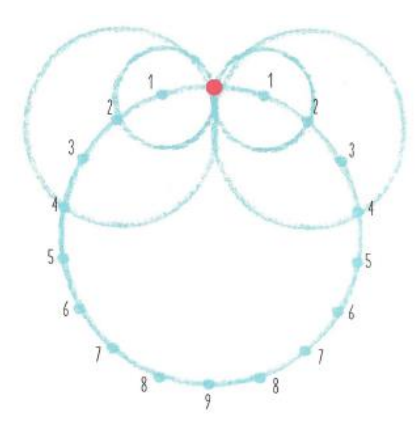

### Figura 1

Representação da cardióide realizada pela aluna no programa Geogebra.

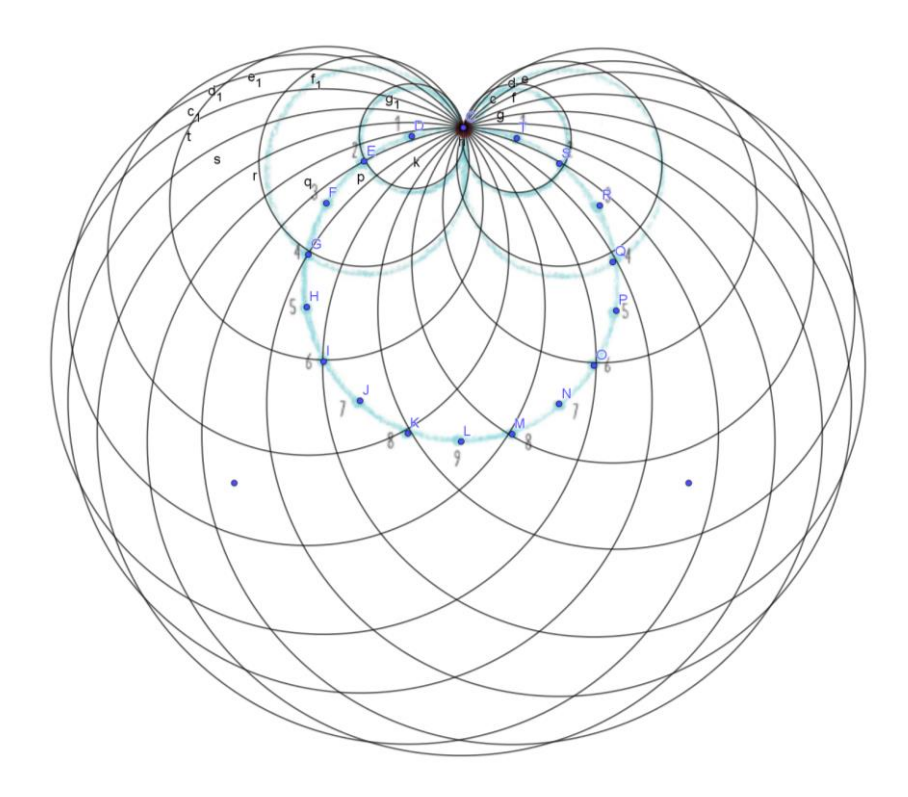

[Nota: para usar a ferramenta compasso, preciso de ter dois pontos, e abrir com essa medida; depois selecionar o que é o raio]

- 2. Constrói a cardióide no GeoGebra. Para isso:
  - Constrói uma circunferência com centro num ponto A e que contenha um ponto B.
  - Marca um terceiro ponto C na circunferência.
  - Constrói nova circunferência com centro em C e que contenha B.
  - Aponta para a nova circunferência e, com o botão direito do rato, seleciona "Ativar traço"
  - Aponta agora da mesma forma para o ponto C e seleciona "Animar"

### Figura 2

Representação da cardióide animada realizada pela aluna no programa Geogebra.

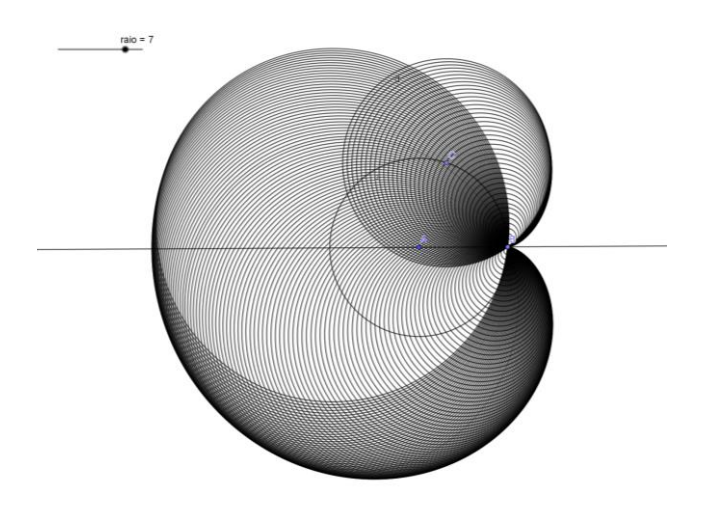

## Figura 3

Representação da cardióide animada realizada pela aluna no programa Geogebra.

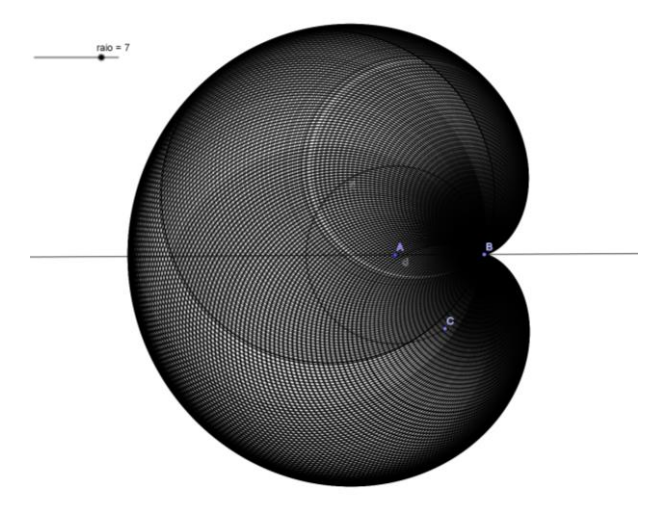

3. A propósito desta curva, formula duas questões interessantes, dirigidas a crianças do 1º/2º ciclo, que promovam o pensamento matemático.

1 – A figura tem algum eixo de simetria? Como o relacionas com a primeira circunferência? [a ideia aqui seria trabalhar a noção de simetria, e que o eixo de simetria da figura pode coincidir com o diâmetro da circunferência que traçaram]

2 – Qual o menor diâmetro de circunferência que consegues traçar? E o maior? [o objetivo era perceberem qual a maior/menor circunferência que podem traçar, tentando-os fazer chegar à menor, que pode ser um ponto]

4. Propõe uma definição para esta curva.

Curva formada a partir de uma circunferência base e de circunferências desenhadas sobre essa circunferência inicial, cujos centros pertencem à circunferência inicial, sendo que todas as circunferências têm um ponto em comum (a partir do qual se começou a desenhar as outras circunferências).